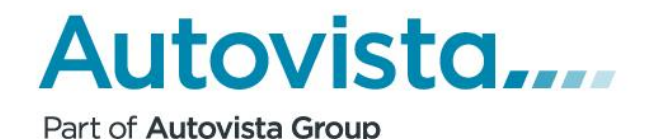

# AUTOVISTA PERUSKÄYTTÄJÄ OHJE

Copyright © Autovista Oy. All rights reserved.

Tämä ohje kuvaa VIS Arviomies ohjelman käyttöä tarkemmalla tasolla kuin pikaohje

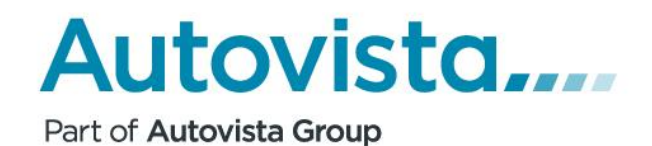

# Sisältö

| 1   | VIS КÄYTTÖLIITTYMÄ                             | 3  |
|-----|------------------------------------------------|----|
| 2   | VAIHTOAUTON ARVIOINTIPROSESSI                  | 4  |
| 2.1 | ARVIOITAVAN AJONEUVON TUNNISTUS JA PERUSTIEDOT | 4  |
| 2.2 | ΤΥΥΡΙΝ VAIHTO                                  | 11 |
| 2.3 | Arviokortti                                    | 12 |
| 2.4 | AJONEUVON VARUSTEET                            | 13 |
| 2.5 | Kunnostus ja korjauskulut                      | 14 |
| 2.6 | Hinnoittelu                                    | 15 |

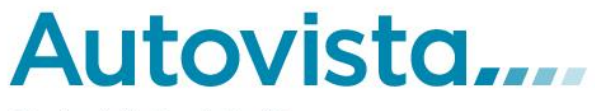

### 1 VIS käyttöliittymä

VIS arviointityökalun peruskäyttöliittymä koostuu yläreunassa olevasta valikosta, vasemmassa reunassa olevasta yhteenvetoalueesta ja oikealla olevasta toiminta-alueesta.

Yläreunassa olevasta valikosta pääsee käyttämään VIS ohjelmiston eri osioita. Käyttäjän oikeuksista riippuen, valikossa ovat esillä ohjelmiston eri osiot.

- **Peruskäyttäjä** = Tiedosto, Arviointi, Ohjeet
- **Markkinamies** = sisältää peruskäyttäjävalikot + Markkinamies
- Myyntipäällikkö = sisältää peruskäyttäjävalikot + Toimipiste
- Raportit = sisältää peruskäyttäjävalitkot + toimipiste + Päällikkö

Mikäli sinulta puuttuu käyttöoikeuksia tai muuten tunnuksiasi täytyy muuttaa/poistaa tai luoda uusia tunnuksia toimipisteeseen Myyntipäällikkö roolilla löytyy Toimipiste valikon alta käyttäjähallinta valikot. Käyttäjähallinta ohje löytyy erillisenä <u>www.autovista.fi/ohjeet</u> sivulta.

Vasemmassa reunassa olevassa **yhteenveto**-alueessa näkyy kulloinkin käsittelyssä olevan tapahtuman tallennetut tiedot. Yhteenvedon avulla käyttäjä muistaa helposti, minkä tapauksen tietoja on käsittelemässä ja mitä tietoja on jo tallennettu järjestelmään.

Toiminta-alueella käyttäjä käyttää kulloinkin valittuna olevan ohjelmiston osion toimintoja.

| Tiedosto                                                                                                    | Alviolitu | raduitas                                                                                                    |                                                                                                    | narkkinannes                                                                                                    | minioitteiusaannot                                                                                                    | Tompist                                                                                                    | e Onjeet                                                                      |
|----------------------------------------------------------------------------------------------------|-----------|----------------------------------------------------------------------------------------------------|----------------------------------------------------------------------------------------------------|----------------------------------------------------------------------------------------------------|----------------------------------------------------------------------------------------------------|----------------------------------------------------------------------------------------------------|-------------------------------------------------------------------------------|
| Arviom                                                                                                    | ies,      |                                                                                                    |                                                                                                    |                                                                                                    |                                                                                                    |                                                                                                    |                                                                               |
| Yhteenveto                                                                                                    | alue      | Uusi tyypitys                                                                                                    | Auton tiedot                                                                                                    | Kunnostus                                                                                                    | Varusteet                                                                                                    | Hinnoittelu                                                                                                    |                                                                               |
| Käsittelyssä nyt                                                                                                    |           | Tyypitys                                                                                                    |                                                                                                    |                                                                                                    |                                                                                                    |                                                                                                    |                                                                               |
| Arviolinti<br>Päivämäärä: 23.04<br>Arviolja: Yritys:<br>Käyttäjätunnus:<br>Yritystunnus:<br>Yritystunnus:<br>Yritystunnus:<br>Asiakas<br>Nimi:<br>Arvioitava auto<br>Rekisterinumero:<br>Merkki ja malli: | 2019      | Trafin rekisteritunnuk:<br>Uudelleenrekisteröintipi<br>• VIS-Historiatiedot<br>Trafin tietokantaa<br>• VIS-Perustiedot k<br>Suosittelemme tekemä<br>mahdolliset rajoitustiedot<br>Huom! Uudistetussa At<br>vikoja/korjaustarpeita. | sia koskeva menette<br>aivämäärä ei näy VIS-<br>l kyselyn tietosisällön<br>n fallennettu.<br>yselyn tietosisällön pr<br>yselyn tietosisällön pr<br>san VIS-Historiakysely<br>of ja poistohistorian.<br>siakkaan arviokortissa | ly on vakuutusyhtiön li<br>peruskyselyn Trafiliedoi<br>perustella voimme näyttä<br>rusteella voimme näyttä<br>m kun on syytä epäillä a<br>asiakas allekirjoitukselli | unastamien ajoneuvojen<br>ssa.<br>ää mahdolliset varoitukset<br>iä mahdolliset varoitukset si<br>joneuvon taustoja. Tällöin<br>aan vahvistaa, onko hänen | osalta muuttunut 16<br>aina, kun ne on virann<br>atunnaisten ajoneuvo<br>näet myös omistushis<br>tiedossaan kolaria, ta | .11.2015<br>omaisten toimesta<br>ojen kohdalla.<br>torian sekä<br>ii pilleviä |
| Kayttöönöttö:<br>Kilometrit:<br>Korkein<br>ostohinta<br>VIS Online 3.1                                                                                                    |           | Rekisterinumero<br>Kilometrit 0<br>Rekisterilaji Auto<br>VIS-Perustiedot<br>VIS-Historiatiedot<br>VIS-Suppeat tiedo                                                                                                    | / Alustar<br>tkm<br>o • •                                                                                                    | umero                                                                                                    |                                                                                                    |                                                                                                    |                                                                               |
|                                                                                                    |           |                                                                                                    | kow -                                                                                                    |                                                                                                    | Tain                                                                                                    | inter alice                                                                                                    |                                                                               |

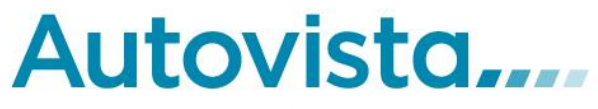

Klikkaamalla jotakin valikon otsikoista avautuu vetovalikko tuon osion alla olevista toiminnoista. Klikkaamalla jotakin vetovalikon toimintoa avautuu tuo toiminto ohjelman toiminta alueelle.

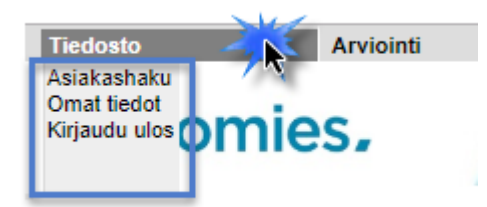

Kuva 2

# 2 Vaihtoauton arviointiprosessi

Ajoneuvoa vaihtoon ottava myyjä arvioi tulevan vaihtoauton käyttäen apunaan tietojen määrittelyssä yksinomaan VIS -sovellusta.

Arviointiprosessi koostuu:

- 1. Ajoneuvon perustietojen hankkimisesta
- 2. Varusteiden ja muiden erityisominaisuuksien lisäämisestä ajoneuvon tietoihin
- 3. Kunnostus- ja korjauskulujen arvioinnista
- 4. Hinta-arvion tekemisestä hintalaskelmalla

Arviointia tehtäessä on mahdollisuus nähdä, onko ajoneuvo arvioitu aikaisemmin omassa liikkeessä, tai jossain muussa saman ketjun toimipisteessä.

# 2.1 Arvioitavan ajoneuvon tunnistus ja perustiedot

VIS -sovelluksen voi avata joko autoliikkeen myynninhallintajärjestelmästä (Automaster), tai Internetselaimella. Sisäänkirjautumisruudulle syötetään henkilökohtainen salasana ja painetaan "OK"-nappulaa. Tämän jälkeen aukeaa VIS järjestelmän perusnäkymä.

VIS työkalussa perus arviointiprosessin voi tehdä Toiminta-alueella olevien tietopakettien painikkeiden avulla (Kuva 3). Ajoneuvon arviointi aloitetaan tunnistamalla ajoneuvo ja hankkimalla sen perustiedot.

Tämä voidaan tehdä kolmella eri vaihtoehtoisella tavalla, jotka käydään läpi seuraavissa kappaleissa:

- 1. Tekemällä Traficom-kysely, eli hakemalla ajoneuvon perustiedot, historiatiedot tai Ei tallennettavat tiedot rekisterinumeron perusteella Traficomista.
- 2. Tekemällä ns. tyyppihaku Autovista tyyppitietokannasta ilman Traficomin tietoja.
- 3. Käyttämällä hyväksi ajoneuvosta mahdollisesti aikaisemmin tehtyä arviointia.

Huom! Omistaja-, haltija- ja muut viralliset tiedot saadaan vain Traficom-haun kautta.

Part of Autovista Group

| Tiedosto                                                                                                    | Arviointi | Päällikkö                                                                                                    | N                                                                                                    | Markkinamies                                                                                                    | Hinnoittelusäännöt                                                                                                    | Toimipiste                                                                                                    | Ohjeet                                                           |
|----------------------------------------------------------------------------------------------------|-----------|----------------------------------------------------------------------------------------------------|----------------------------------------------------------------------------------------------------|----------------------------------------------------------------------------------------------------|----------------------------------------------------------------------------------------------------|----------------------------------------------------------------------------------------------------|------------------------------------------------------------------|
| Arviomie                                                                                                    | es,       |                                                                                                    |                                                                                                    |                                                                                                    |                                                                                                    |                                                                                                    |                                                                  |
|                                                                                                    |           | Uusi tyypitys                                                                                                    | Auton tiedot                                                                                                    | Kunnostus                                                                                                    | Varusteet                                                                                                    | Hinnoittelu                                                                                                    |                                                                  |
| Käsittelyssä nyt                                                                                                    |           | Tyypitys                                                                                                    |                                                                                                    |                                                                                                    |                                                                                                    |                                                                                                    |                                                                  |
| Arviojinti<br>Paivämäärä:<br>Arviojja:<br>Yritys:<br>Käyttäjätunnus:<br>Yritystunnus:<br>Asiakas<br>Nimi:<br>Arvioitava auto<br>Rekisterinumero:<br>Merkki ja malli: |           | Trafin rekisteritunnuksia<br>Uudelleenrekisteröintipäiv<br>• VIS-Historiaiteidot kr<br>Trafin tietokantaan i<br>• VIS-Persiteidot hys<br>Suosittelemme tekemää<br>mahdolliset rajoitustiedot j<br>Huom! Uudisteltussa Asia<br>vikoja/korjaustarpeita. | koskeva menettel<br>ämäärä ei näy VIS-<br>yselyn tietosisällön p<br>allennettu.<br>elyn tietosisällön pe<br>n VIS-Historiakysely<br>a poistohistorian.<br>kkaan arviokortissa | y on vakuutusyhtiön lur<br>peruskyselyn Trafitiedoiss<br>perustella voimme näyttää<br>rrusteella voimme näyttää<br>ru kun on syytä epäillä ajo<br>asiakas allekirjoituksellaa | astamien ajoneuvojen<br>a.<br>mahdolliset varoitukset<br>mahdolliset varoitukset<br>neuvon taustoja. Tällöin<br>n vahvistaa, onko hänen | osalta muuttunut 16.1<br>aina, kun ne on viranom<br>satunnaisten ajoneuvoje<br>näet myös omistushistor<br>tiedossaan kolaria, tai p | 1.2015<br>aisten toimesta<br>n kohdalla.<br>ian sekä<br>billeviä |
| Käyttöönotto:<br>Kilometrit:<br>Korkein<br>ostohinta<br>VIS Online 3.1                                                                                               |           | Rekisterinumero<br>Kilometrit<br>Rekisterilaji Auto<br>• VIS-Perustiedot<br>• VIS-Historiatiedot<br>• VIS-Suppeat tiedot                                                                                                    | / Alustan<br>tkm<br>T                                                                                                    | Tietopaket                                                                                                    | t                                                                                                    |                                                                                                    |                                                                  |
| Vikailmoitukset ja Asiaka                                                                                                    | spalaute  | Arviokortti                                                                                                    | AKL Vaihtoauto                                                                                                    | Näytä haku-/syöttövali                                                                                                    | <u> </u>                                                                                                    |                                                                                                    |                                                                  |

#### Kuva 3

# 2.1.1 Traficom-kysely eli arvioinnin aloitus rekisterinumerohaulla

Syötä rekisterinumero sille tarkoitettuun kenttään, voit hakea auton tietoja myös alustanumerolla. Lisää halutessasi kenttiin kilometrit (kilometrit tuhansina km:nä) sekä rekisterilajin. Valitse haluamasi tietopaketti (Kuva 3) painamalla VIS Perustiedot-, VIS Historiatiedot- tai VIS suppeat tiedot -painiketta.

**Jos ajoneuvo on arvioitu jo aikaisemmin**, tuottaa ohjelma listan vanhoista arvioinneista ja ajoneuvon tietojen uudelleen käsittelyä voidaan jatkaa painamalla listasta ajoneuvon rekisterinumeroa. Tästä syntyvä uusi arvio näkyy seuraavalla kerralla ajoneuvon tietoja haettaessa omana arvionaan.

Part of Autovista Group

| Tiedosto                                                                                                    | Arviointi        | Päällikkö                                                                                                    | Markkina                                                                                                    | mies                                                                                                    | Hinnoittelusäär                                                                                             | nnöt Toin                                                                                                    | nipiste                                                                                                  | Ohjeet             |
|----------------------------------------------------------------------------------------------------|------------------|----------------------------------------------------------------------------------------------------|----------------------------------------------------------------------------------------------------|----------------------------------------------------------------------------------------------------|----------------------------------------------------------------------------------------------------|----------------------------------------------------------------------------------------------------|----------------------------------------------------------------------------------------------------|--------------------|
| Arviomie                                                                                                    | es,              |                                                                                                    |                                                                                                    |                                                                                                    |                                                                                                    | Uisses itt slu                                                                                                    |                                                                                                    |                    |
| Käsittelyssä nyt                                                                                                    |                  | Tyypitys Autom                                                                                                    |                                                                                                    | unnostus                                                                                                    | Valusieet                                                                                                   | ninoitteiu                                                                                                    |                                                                                                    |                    |
| Arviointi Päivämäärä: Arvioija: Yritys: Käyttäjätunnus: Yritystunnus: Asiakas Nimi: Arvioitava auto Rekisterinumero: Merkki ja malli: Käyttöönotto: Kilometrit: Korkein ostohinta VIS Online 3.1 |                  | Trafin rekisteritunnuksia koskeva<br>Uudelleenrekisteröintipäivämäärä ei<br>• VIS-Historiatiedot kyselyn tieto:<br>Suosittelemme tekemään VIS-Histo<br>mahdolliset rajoitustiedot ja poistohis<br>Huom! Uudistetussa Asiakkaan arviv<br>vikoja/korjaustarpeita.<br>Rekisterinumero<br>Kilometrit<br>Rekisterilaji Auto V<br>• VIS-Perustiedot<br>• VIS-Historiatiedot<br>• VIS-Suppeat tiedot | menettely on val<br>näy VIS-peruskys<br>sisäliön perusteella<br>säliön perusteella<br>riakyselyn kun on<br>torian.<br>okortiissa asiakas<br>/ Alustanumero [<br>tkm | kuutusyhtiön luna:<br>elyn Trafitiedoissa.<br>a voimme näyttää m<br>i voimme näyttää m<br>i syytä epäiltä ajone<br>allekirjoituksellaan v | stamien ajoneuvo<br>lahdolliset varoituk<br>ahdolliset varoituk<br>uvon taustoja. Täl<br>vahvistaa, onko hä | ojen osalta muuttur<br>kset aina, kun ne on<br>set satunnaisten ajo<br>löin näet myös omist<br>änen tiedossaan kola | ut 16.11.2015<br>viranomaisten toimesta<br>neuvojen kohdalla.<br>tushistorian sekä<br>uria, tai piileviä |                    |
| <u>Vikailmoitukset ja Asiaka</u>                                                                                                    | <u>ispalaute</u> | Arviokortti AKI Vail<br>Tietopakettia ei haettu koska ajon<br>Mikäli haluat ajan tasalla olevat tie                                                                                                    | toauto Nävtä<br>suvolle on jo aie<br>dot, klikkaa "Kä                                                                                                    | haku-/svöttövali<br>mmin haettu tiedo<br>ynnistä kysely" - n                                                                              | t. Klikkaa rekister<br>appia.                                                                               | rinumerosta jos hal                                                                                                 | luat ottaa k.o tiedot kä                                                                                 | sittelyyn.         |
|                                                                                                    |                  | Käynnistä kysely<br>Rek Merkki, malli Asiakas<br>No.                                                                                                    | TietopakettiNähty                                                                                                    | /Koeajettu Vaihdoss                                                                                                    | aOsto-/reaalihinta                                                                                          | TavoiteostohintaYlir                                                                                                | m.kun.kulut Pvm                                                                                          | Kāyttājā Autoliike |
|                                                                                                    | L                | MitsubishiGRANDIS                                                                                                    | VIS-<br>Perustiedot <sup>Kyllä</sup>                                                                                                    | Ei Uuteen                                                                                                    | 1558                                                                                                    | 1558 800                                                                                                    | 23.04.2019                                                                                               | Autoliike<br>1 Oy  |
|                                                                                                    |                  | MitsubishiGRANDIS                                                                                                    | VIS-<br>Perustiedot Ei                                                                                                    | Ei                                                                                                    | 4292                                                                                                    | 4292 0                                                                                                    | 23.04.2019                                                                                               | Autoliike<br>1 Oy  |
|                                                                                                    |                  | MitsubishiGRANDIS                                                                                                    | VIS-<br>Perustiedot <sup>Ei</sup>                                                                                                    | Ei                                                                                                    | 4292                                                                                                    | 4292 0                                                                                                    | 23.11.2018                                                                                               | Autoliike<br>1 Oy  |

#### Kuva 4

#### Jos ajoneuvoa ei ole arvioitu aikaisemmin, tai kun halutaan hakea ajoneuvon

tiedot Traficomista <u>vanhoista arvioinneista huolimatta</u>, painetaan valitun tietopaketin painiketta **uudelleen**. Ohjelma hakee ajoneuvon tiedot Traficomista sekä Autovista tyyppitietokannasta ja näytölle aukeaa lista kaikista samalla Traficomin tyyppikatsastuskoodilla kyseisenä vuonna myydyistä malleista.

Part of Autovista Group

| Rekisterinumero:<br>Merkki ja malli:                 | Huom! Uudistetussa Asiakkaan arviokortiss<br>vikoja/korjaustarpeita.          | a asiaka:                                   | s allekirjoiti | ıksellaan | i vahvistaa, | onko häi | nen tiedos | saan kolaria, ta | i piileviä | i       |
|------------------------------------------------------|-------------------------------------------------------------------------------|---------------------------------------------|----------------|-----------|--------------|----------|------------|------------------|------------|---------|
| Käyttöönotto:<br>Kilometrit:<br>Korkein<br>ostohinta | Rekisterinumero / Alusta<br>Kilometrit tkm                                    |                                             |                |           |              |          |            |                  |            |         |
| VIS Online 3.1                                       | Rekisterilaji Auto  VIS-Perustiedot VIS-Historiatiedot VIS-Suppeat tiedot Hae |                                             |                |           |              |          |            |                  |            |         |
| Vikailmoitukset ja Asiakaspalaute                    | Arviokortti AKL Vaihtoauto                                                    | Näy                                         | tä haku-/sy    | öttövali  |              |          |            |                  |            |         |
|                                                      | Trafin ilmoittama merkki ja malli.<br>Mitsubishi 5D GRANDIS STW 2.4-7-LNN#    | 4W/2                                        | Dhita tyypity  | /S        |              |          |            |                  |            |         |
|                                                      | Viimeisin ko. autoyksilölle valittu<br>tyyppi (koko Suomen VIS-käyttäjät)     | Alkuv                                       | Loppuv         | Cm3       | kW /hv       | Vaiht.   | Hinta      | Hinnan pvm.      | Hlö        | Varust. |
|                                                      | GRANDIS 2.4-16 Inform 5d                                                      | 2004                                        | 2007           | 2370      | 121/165      | M5       | 34990      | 01.03.2007       | 7          | v       |
|                                                      |                                                                               |                                             |                |           |              |          |            |                  |            |         |
|                                                      | Тууррі                                                                        | Alkuv                                       | Loppuv         | Cm3       | kW /hv       | Vaiht.   | Hinta      | Hinnan pvm.      | Hlö        | Varust. |
|                                                      | GRANDIS 2.4-16 Inform 5d                                                      | 2004                                        | 2007           | 2370      | 121/165      | M5       | 34990      | 01.03.2005       | 7          | v       |
|                                                      | GRANDIS 2.4-16 Intense 5d                                                     | 2004                                        | 2006           | 2370      | 121/165      | M5       | 40490      | 01.03.2005       | 6          | v       |
|                                                      | GRANDIS 2.4-16 Intense 5d AI                                                  | GRANDIS 2.4-16 Intense 5d AI 2004 2006 2370 |                |           |              |          | 43190      | 01.03.2005       | 6          | v       |
|                                                      | GRANDIS 2.4-16 Intense Business 5d A                                          | 2004                                        | 2006           | 2370      | 121/165      | A4       | 41340      | 04.03.2005       | 7          | v       |
|                                                      | GRANDIS 2.4-16 Invite 5d                                                      | 2004                                        | 2008           | 2370      | 121/165      | M5       | 37500      | 01.03.2005       | 7          | v       |
|                                                      | GRANDIS 2.4-16 Invite 5d AT                                                   | 2004                                        | 2008           | 2370      | 121/165      | A4       | 40200      | 01.03.2005       | 7          | v       |
|                                                      | GRANDIS 2.4-16 Invite Business 5d A                                           | 2004                                        | 2007           | 2370      | 121/165      | A4       | 38350      | 04.03.2005       | 7          | v       |

#### Kuva 5

Valitse oikea tyyppi painamalla tyypin alleviivattua nimeä. Ensimmäisenä listauksessa on viimeisin ko. ajoneuvoyksilölle valittu tyyppi. Mikäli oikea tyyppi ei esiinny listalla, tai jos haluat tehdä manuaalisen tyypityksen klikkaa "Näytä haku-/syöttövalikot" –nappia ja katso lisäohjeet kappaleesta 2.1.2.

# Tietopakettien sisältö:

| VIS Perustiedot:                | VIS Historiatiedot:           | VIS Suppeat tiedot:                |
|---------------------------------|-------------------------------|------------------------------------|
| Traficom laaja kysely sopii     | Traficom historiakysely sopii | Traficom peruskysely sopii         |
| parhaiten arvioinnin tekoon. Se | pelkästään historia tietojen  | arvioinnin tekoon silloin kun      |
| palauttaa kaikki tekniset       | hakuun.                       | virallisia teknisiä tietoja, esim. |
| tiedot mitä Traficomilta on     |                               | CO2-arvot ja kulutuslukemat, ei    |
| saatavilla.                     |                               | tarvita ollenkaan.                 |

Toiminta-alueelle avautuu sivu, jossa kerrotaan ajoneuvotyypin perustiedot. Ajoneuvon uusi arviointi syntyy jo silloin, kun tehdään Traficom-kysely, mutta se päivittyy yhteenvetoalueeseen vasta, kun valitaan tyyppi tai painetaan "Ohita tyypitys" nappulaa. Eri otsikoiden alla olevat tieto-osiot ovat piilotettavissa ja näytettävissä otsikoiden vieressä olevia ikoneita klikkaamalla.

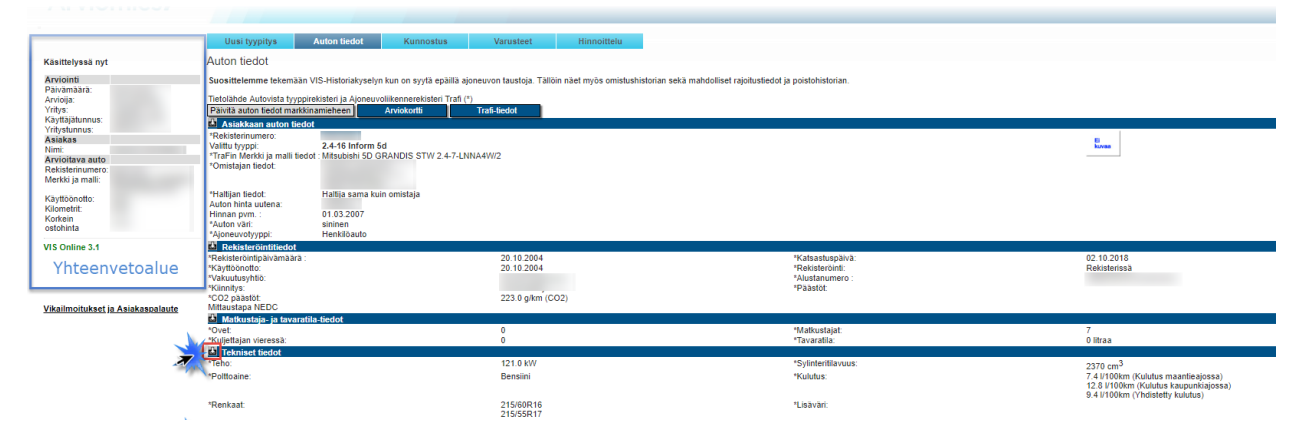

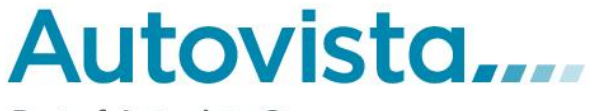

#### 2.1.2 Arvioinnin aloitus tyyppihaku-toiminnolla

Tyyppihakua käytetään tilanteissa, joissa ajoneuvon tietoja ei löydy Traficomista rekisterinumeron perusteella. Traficomista saatavat omistajatiedot ja muut viralliset tiedot eivät tule osaksi ajoneuvon tietoja tyyppihakua käytettäessä.

Kaikista tehdyistä toiminnoista, PAITSI tyypin vaihdosta, syntyy uusi arviointi. Jos syötät rekisterinumeron, josta on jo tehty jo arviointi tai arviointeja, tehdään tyypin muutos KAIKKIIN samalla rekisterinumerolla oleviin arviointeihin liikeketjussa!

# Ole siis tarkkana että valitset oikean tyypin kun teet manuaalisen tyypityksen sillä tekemäsi arvio tulee korvaamaan tyypin kaikkiin samalla rekisterinumerolla tehtyihin arvioihin liikeketjussa!

| Rekisterinumero                                                               |                        | / Alustanumero                   |
|-------------------------------------------------------------------------------|------------------------|----------------------------------|
| Kilometrit                                                                    | 0                      | tkm                              |
| Rekisterilaji                                                                 | Auto 🔻                 |                                  |
| <ul> <li>VIS-Perustie</li> <li>VIS-Historiati</li> <li>VIS-Suppeat</li> </ul> | dot<br>iedot<br>tiedot | Hae                              |
| Arviokortti                                                                   | AKL Va                 | aihtoauto Näytä haku-/syöttövali |

#### Kuva 7

Tyyppihakuun pääsee painamalla pääsivulla *"Näytä haku-/syöttövalikot"* -painiketta. Syötä valikoihin haluamasi tiedot. Kun valitaan merkki, ohjelma lataa ruudulle vetovalikon kyseisenä vuotena ja kuukautena merkin myynnissä olleista malleista. Kun valitaan malli, ohjelma lataa kyseisen mallin myynnissä olleet tyypit listaksi vetovalikkojen alle. Listaa voi rajata edelleen valitsemalla vetolaatikoista esimerkiksi polttoaineen tai korimalliin. Valintojen jälkeen paina *"Hae tyyppiä".* 

Part of Autovista Group

| 1                                                                      |                                       |             |                       |                 |                                                                                                    |
|------------------------------------------------------------------------|---------------------------------------|-------------|-----------------------|-----------------|----------------------------------------------------------------------------------------------------|
| Rekisterinumer                                                         | ro                                    | / Alustanum | ero                   |                 |                                                                                                    |
| Kilometrit                                                             | 0                                     | tkm         |                       |                 |                                                                                                    |
| Rekisterilaji                                                          | Auto 🔻                                | ]           |                       |                 |                                                                                                    |
| <ul> <li>VIS-Perust</li> <li>VIS-Histori</li> <li>VIS-Suppe</li> </ul> | iiedot<br>atiedot<br>at tiedot        | Hae         |                       |                 |                                                                                                    |
| Arviokortt                                                             | i AKL Vai                             | htoauto     | Piilota haku-/syöttöv | val             |                                                                                                    |
| Käyttöönotto<br>kk/v                                                   | 6 ▼<br>2018 ▼                         | Korimalli   | •                     | 1. Jos<br>laven | i tyyppilistaukseen ei tule oikeaa tyyppiä,<br>na/muuta hakuehtoja.                                                           |
| Merkki                                                                 | Audi 🔻                                | Vetotapa    | •                     | 2. Mik          | äli oikea tyyppi ei löydy tietokannasta, voit                                                                                 |
| Mallisarja                                                             | S7 SPORTB, V                          | Teho kW ▼   | · · ·                 | vaihto          | ehtoisesti:<br>(likata "Ohita tyypitys"-nappia, Siirryt "Auton                                                                |
| Tyyppi (esim.<br>Firstline)                                            |                                       | Vaihteisto  | •                     | tied            | lot"-välilehdelle jossa voit korjata/täydentää Trafir<br>oittamaa merkki-/mallitietoa.                                        |
| Polttoaine                                                             | Bensiini 🔻                            | Ovien Ikm   | •                     | b.<br>tāv       | /alita jonkin muun tyypin (esim. halvin) ja korjata/<br>dentää tietoia pääiäriestelmässä tai                                  |
| Moottorin<br>tilavuus cm3                                              | •                                     |             |                       | Mark            | cinamiehessä.                                                                                                    |
| Syötä oikea tai e<br>Klikkaa sitten "H                                 | epärealistinen rekist<br>ae tyyppiä". | erinumero.  | Hae tyyppiä           | rekist<br>rouda | aarinen tyypitys: Syota olkea tai eparealistinen<br>erinumero. Syötä sitten perustiedot valikoilla ja<br>ata ohjeita 1 ja 2b. |

| Тууррі                                               | Alkuv | Loppuv | Cm3  | kW /hv  | Vaiht. | Hinta  | Hinnan pvm. | Hlö | Varust. |
|------------------------------------------------------|-------|--------|------|---------|--------|--------|-------------|-----|---------|
| S7 SPORTBACK 4,0 V8 TFSI 331 quattro S tronic (MY17) | 2016  | 2017   | 3993 | 331/450 | A7     | 146402 | 14.06.2017  | 4   | v       |
| S7 SPORTBACK 4,0 V8 TFSI 331 quattro S tronic (MY18) | 2017  | 0      | 3993 | 331/450 | A7     | 146402 | 14.06.2017  | 4   | v       |

#### Kuva 8

Valitse ajoneuvon tarkka tyyppi painamalla kohdasta "hae tyyppiä" kyseisen rivin alussa olevaa alleviivattua tyyppiä. Ohjelma siirtyy ruudulle, jossa esitetään valitun tyypin tiedot.

| Suosittelemme tekemaan VIS-Historiakyselyn kun on syytä epailla ajon                                                                                                    | suvon taustoja. Talioin haet myös omistusnistorian sekä mandolliset rajoitustiedo                                                                                         | , ja poistonatonan.                                                                                                    |                                                                                                    |
|----------------------------------------------------------------------------------------------------|----------------------------------------------------------------------------------------------------|----------------------------------------------------------------------------------------------------|----------------------------------------------------------------------------------------------------|
| Tietolähde Autovista tyyppirekisteri ja Ajoneuvoliikennerekisteri Trafi (*) Päivitä auton tiedot markkinamieheen Anviokortti                                                                                                    | Trafi-liedot                                                                                                    |                                                                                                    |                                                                                                    |
| A Stakkaan auton bedot                                                                                                    |                                                                                                    |                                                                                                    |                                                                                                    |
| -Rekistennumero.                                                                                                    |                                                                                                    |                                                                                                    | 8                                                                                                    |
| TraEin Markki is malli fiedot                                                                                                    |                                                                                                    |                                                                                                    | KUVAN                                                                                                    |
| *Omistalan tiedot                                                                                                    |                                                                                                    |                                                                                                    |                                                                                                    |
|                                                                                                    |                                                                                                    |                                                                                                    |                                                                                                    |
| *Haltijan tiedot:<br>Auton hinta uutena:<br>Hinnan pvm. :<br>*Auton väri: sininen<br>*Auton väri: Henkilauto                                                                                                    |                                                                                                    |                                                                                                    |                                                                                                    |
| Dekieteröintitiedet                                                                                                    |                                                                                                    |                                                                                                    |                                                                                                    |
| Pakielarointinäivämäärä                                                                                                    |                                                                                                    | Wateschienäivä:                                                                                                    | 02 10 2018                                                                                                    |
| *Kavttöönotto:                                                                                                    |                                                                                                    | *Dekisteröinti:                                                                                                    | Dekisteriseb                                                                                                    |
| *Vakuutusyhtiö:                                                                                                    |                                                                                                    | *Alustanumero :                                                                                                    | (Children and                                                                                                    |
| *Kijnnitys:                                                                                                    | Ei kiinnitetty                                                                                                    | *Päästöt:                                                                                                    |                                                                                                    |
| *CO2 päästöt:                                                                                                    | 223.0 g/km (CO2)                                                                                                    |                                                                                                    |                                                                                                    |
| Mittaustapa NEDC                                                                                                    |                                                                                                    |                                                                                                    |                                                                                                    |
| N statuted to the second to the state                                                                                                    |                                                                                                    |                                                                                                    |                                                                                                    |
| Matkustaja- ja tavaratila-tiedot                                                                                                    |                                                                                                    |                                                                                                    |                                                                                                    |
| *Ovet:                                                                                                    | 0                                                                                                    | *Matkustajat:                                                                                                    | 7                                                                                                    |
| *Ovet:<br>*Kuljettajan vieressä:                                                                                                    | 0                                                                                                    | *Matkustajat:<br>*Tavaratila:                                                                                                    | 7<br>O litraa                                                                                                    |
| Vabkustaja-ja tavaratila-bedot<br>*Ovet:<br>Kuljettajan vieressä:<br>Vekniset tiedot                                                                                                    | 0<br>0                                                                                                    | *Matkustajat:<br>*Tavaratila:                                                                                                    | 7<br>O litraa                                                                                                    |
| Imanussoja-ja bivaratus-bedot 'Ovet: 'Kujetajan vieressä: Imanuset tiedot 'Teho: 'Teho: '                                                                                                    | 0<br>0<br>121.0 KW                                                                                                    | Matkustajat:<br>"Tavaratila:<br>"Sylinteritilavuus:                                                                                                    | 7<br>0 litraa<br>2370 cm <sup>3</sup>                                                                                                    |
| Vovet<br>Vovet<br>*Kujetajan vieressä:<br><u> vieressä:</u><br><u> vieressä:</u><br><u> vieres</u> | 0<br>0<br>121.0 kW<br>Bensini                                                                                                    | *Matkustajat:<br>*Tavaratila:<br>*Sylinterfilavuus:                                                                                                    | 7<br>0 litraa<br>2370 cm <sup>3</sup><br>7.4 U100km (Kulutus maantinaiossa)                                                                                                    |
| Teknikasi<br>"Politoaine:                                                                                                    | 0<br>0<br>121.0 KW<br>Benslini                                                                                                    | Mattustajat.<br>Travatik<br>"Sylnterfillavuus:<br>"Kulutus:                                                                                                    | 7<br>0 kiraa<br>2320 cm3<br>7 4 U folomi (Kulutus maanteajossa)<br>12 8 U folomi (Kulutus kaupunkiajossa)                                                                                                    |
| Toolet     Toolet                                                                                                    | 0<br>0<br>121.0 kW<br>Bensiini                                                                                                    | Matsuslaja:<br>"Tavaratila:<br>"Syintertilavuus:<br>"Kulutus:                                                                                                    | 7<br>0 litraa<br>2370 cm <sup>3</sup><br>7 4 V100em (Kulutus maantieajossa)<br>12 8 V100em (Kulutus kaupunkajossa)<br>9 4 V100em (Kulutus kaupunkajossa)                                                                                                    |
| All Extransional Antonia Section 4444 (1997) Antonia Section 4444 (1997) Antonia Secti                                                                                                    | 0<br>1210 kW<br>Bensini<br>215/60R16                                                                                                    | Mattustaja:<br>Tavatla.<br>"Sylmtentilavuus:<br>"Kuluus<br>"Lisäväri:                                                                                                    | 7<br>0 litraa<br>27 u Trotom<br>27 u Trotom Kulutus maantiesijosta)<br>17 u Trotom (Kulutus haupuntajossa)<br>12 u VIDIsm (Yhdistetty kulutus)                                                                                                    |
| Order Uniting of a framework sector     Order Strike Ledot     Of Technice Ledot     "Politosine:     "Perkast                                                                                                    | 0<br>0<br>121.0 kW<br>Bensiini<br>21560016<br>21555817                                                                                                    | Mathussipic<br>"Tavaatila<br>"Syintertilavuus:<br>"Kulutus<br>"Labadat:                                                                                                    | 7<br>0 Itiraa<br>2270 cm <sup>3</sup><br>7.4 V1006m (Xulutus maanteajossa)<br>12.8 U100m (Kulutus kauguntajossa)<br>6.4 U105m (Yhdistetty kulutus)                                                                                                    |
| Ale Contractor of Antoning Ball Contractor      Antonia     Antonia Contractor      Antonia     Antonia     A                                                                                                    | 0<br>121.0 kW<br>Bensini<br>215/60R16<br>215/55R17<br>0 km/h                                                                                                    | Matkustajat:<br>"Tavatla.<br>"Sylintentilavuus:<br>"Kulukus<br>"Lisäväri:<br>"Köhtyvyys:                                                                                                    | 7<br>0 linaa<br>2370 cm <sup>3</sup><br>7 4 / 100km (Kulutus maantistjossa)<br>7 4 / 100km (Yukutus kaspustantiossa)<br>8 4 / 100km (Yukutus)<br>sekuntia                                                                                                    |
| Controlling of Annalisation     Controlling of Annalisation     Controlling of Annalisati                                                                                                    | 0<br>121.0 kW<br>Bensiini<br>21565816<br>21555817<br>21555817<br>0 kmh                                                                                                    | Mathustajai:<br>"Tavaatila<br>"Syntemilaruus:<br>"Kulutus<br>"Libaväri:<br>"Kalhtyvyys:                                                                                                    | 7<br>0 ltraa<br>2270 cm <sup>3</sup><br>7 4 ir00cm (Xulutus maantieajossa)<br>12 4 ir00km (Kulutus kaugunitajossa)<br>9 4 ir00km (Yhdistetty kuuluus)<br>sekuntia                                                                                                    |
|                                                                                                    | 0<br>121.0 kW<br>Bensini<br>215/60R16<br>215/55R17<br>0 km/h<br>1720 kg                                                                                                   | Mattustajat:<br>"Tavatla.<br>"Sylintentilavuus:<br>Kulutus:<br>"Lisavan:<br>Kolithyvyys:<br>"Pottonestesällön tilavuus:                                                                            | 7<br>0 linaa<br>2370 cm <sup>3</sup><br>72 / 1100m (Kuluta mamfeajosa)<br>72 / 1100m (Kuluta taupantagosa)<br>82 / 1100m (Kuluta taupantagosa)<br>8 / 1100m (Kuluta taupantagosa)<br>8 / 1100m (Kuluta taupantagosa)                                                                                                    |
| A Control of a feature field of the second of the second of the sec                                                                                                    | 0<br>121 0 kW<br>Bensiini<br>21595817<br>21595817<br>0 km/h<br>1720 kg<br>1720 kg                                                                                         | Mathustaja:<br>"Tavaula:<br>"Sylniemilisuus:<br>"Kuluus:<br>"Lisäväri:<br>"Poltionestesäilön tiavuus:<br>"Sultikuoma:                                                                              | 7<br>0 Utraa<br>2370 om <sup>3</sup><br>7 4 Ur00om (Kulutus maantieajossa)<br>12 5 Ur00m (Kulutus kauguntajossa)<br>8 4 Ur00m (Kulutus kauguntajossa)<br>8 4 Ur00m (Kulutus)<br>9 kunta<br>9 kunta                                                                                                    |
|                                                                                                    | 0<br>121.0 kW<br>Bensiini<br>21565817<br>0 km<br>1720 kg<br>1720 kg<br>1220 kg<br>2259 kg                                                                                 | Mathuosipji:<br>"Tavaatilia<br>"Syinterfilarvus:<br>"Kulvus<br>"Laiväri:<br>"Kolhyyys:<br>"Yettoevelesäätön tlavuus:<br>"Kattokuoma:<br>"Turvavarusteet:                                           | 7<br>0 Itraa<br>2270 cm <sup>3</sup><br>7.4 I/100km (Xulutus maaniteajossa)<br>12.4 I/100km (Xulutus kaupuntajossa)<br>6.4 I/100km (Yulutus kaupuntajossa)<br>6.4 I/100km (Yulutus kaupuntajossa)<br>9.0 kg<br>Penskikvi 1, Vasen Eluturvatyyny(Pakolinen)<br>Penskikvi 1, Vasen Eluturvatyyny(Pakolinen)<br>Penskikvi 1, Oksa Eluturvatyyny(Pakolinen)<br>Penskikvi 1, Oksa Eluturvatyyny(Pakolinen)<br>Penskikvi 1, Oksa Eluturvatyyny(Pakolinen)<br>Penskikvi 1, Oksa Eluturvatynyn(Pakolinen)                                                                                                    |
|                                                                                                    | 0<br>121 0 kW<br>Bensiini<br>215/60R16<br>215/55R17<br>0 km/h<br>1720 kg<br>1720 kg<br>2250 kg<br>1600 kg                                                                 | Maltustaja:<br>Tavauta<br>Sylntentilasuus:<br>Kulatus:<br>Lisäväri:<br>Kahtyoyys:<br>Pottonestesällön tilavuus:<br>Ykättökuoma:<br>Turvavarusteet:                                                 | 7<br>0 kiraa<br>2370 cm <sup>3</sup><br>7 4 ir100km (Kulutu maarilealoxta)<br>12 4 ir100km (Yhdutu maarilealoxta)<br>9 4 ir100km (Yhdutuk saupunhajossa)<br>9 4 ir100km (Yhdustetty kulutus)<br>setuutila<br>90 kg<br>Penkkirki 1, Vasen Eluturvatyym/Çikkollinen)<br>Penkkirki 1, Oksa Eluturvatyym/Çikkollinen)<br>Penkkirki 1, Oksa Eluturvatyym/Çikkollinen)                                                                                                    |
| Order Uniting of a Karanna Backar     Order Uniting of a Karanna Backar     Order Schweiter Herbot     "Fohne:     "Politosine:     "Renkaat     "Hugpionopeus: <u>Bittaf opennet     "Tetopiono</u> "Salittu perkarunmassa (jarrulinen):     "Salittu perkarunmassa (jarrulinen):                                                                                                    | 0<br>121.0 kW<br>Bensiini<br>21555817<br>0 kmh<br>1720 kg<br>2250 kg<br>1900 kg<br>477 cm                                                                                 | Mathustajai:<br>"Tavaatila:<br>"Sylinterfilavuus:<br>"Gubyyys:<br>"Dolbyyys:<br>"Pollopsiesääön Ilavuus:<br>"Turvavanustee:<br>"Akselen eläisyys:                                                  | 7<br>0 Ibraa<br>2210 cm <sup>3</sup><br>7.4 i/100cm (Xulutus maantieajosa)<br>1.2 i/100cm (Yulutus maantieajosa)<br>9.4 i/100cm (Yulutus maantiajosa)<br>9.4 i/100cm (Yulutus maantiajosa)<br>9.4 i/100cm (Yulutus maan |
| And Antoning of Antoning Back Antoning Back Antoning                                                                                                    | 0<br>121 0 kW<br>Bensiini<br>215/00R16<br>215/55R17<br>0 km/t<br>1720 kg<br>1720 kg<br>2259 kg<br>1600 kg<br>477 cm                                                       | Mattustaja:<br>Tavasta<br>Sylntentilavuus:<br>Yulaivär:<br>Yulaivär:<br>Yulaivär:<br>Yulaivär:<br>Yutaivuon:<br>Yutaivuon:<br>Yutavavusteet:<br>Yutavavusteet:<br>Yutavanusteet:<br>Yutavanusteet: | 7<br>0 kiraa<br>2210 cm <sup>3</sup><br>7 4 i 100km (Kuluku maarileakiotsa)<br>12 4 i 100km (Yukuku kaugunikajossa)<br>9 4 i/100km (Yukuku kaugunikajossa)<br>9 kuntia<br>90 kg<br>Penkkini 1, Vasen Euturvatyny(Pakolinen)<br>Penkkini 1, Okaa Euturvatyny(Pakolinen)<br>Penkkini 1, Okaa Euturvatyny(Pakolinen)<br>Penkkini 1, Okaa Euturvatyny(Pakolinen)<br>Penkkini 1, Okaa Euturvatyny(Pakolinen)<br>Penkkini 1, Okaa Euturvatyny(Pakolinen)<br>Penkkini 1, Okaa Euturvatyny(Pakolinen)<br>Penkkini 1, Okaa Euturvatyny(Pakolinen)<br>Penkkini 1, Okaa Euturvatyny(Pakolinen)<br>Penkkini 1, Okaa Euturvatyni kinstin/Pakolinen)<br>2830                                                                                                    |
| Controlling of Levanning and Levanning and Levanning                                                                                                    | 0<br>121.0 kW<br>Bensiini<br>21590816<br>21595817<br>0 km/h<br>1720 kg<br>1720 kg<br>1720 kg<br>1720 kg<br>1720 kg<br>1720 kg<br>1720 kg<br>1720 kg<br>1700 kg<br>1600 km | Mathustajat:<br>"Tavaatila<br>"Syntemilaevuos:<br>"Kulakus:<br>"Lisäväri:<br>"Yolthoyyge:<br>"Poltonestesäiliön llavuus:<br>"Yurivavausteet:<br>"Akselina eläisyys:<br>"Akselinaino :              | 7<br>0 litraa<br>2270 cm <sup>3</sup><br>7 4 ir/00cm (Xulutus maantieajosa)<br>12 4 ir/00cm (Yulutus kaupuntajosa)<br>8 4 ir/00cm (Yulutus kaupuntajosa)<br>8 4 ir/00cm (Yulutus kaupuntajosa)<br>9 kom<br>Penaksini 1, Vaxeen Eluturatymy/Pakolinen)<br>Penaksini 1, Vaxeen Eluturatymy/Pakolinen)<br>Penaksini 1, Vaxeen Eluturatymy/Pakolinen)<br>Penaksini 1, Vaxeen Eluturatymy/Pakolinen)<br>Penaksini 1, Vaxeen Eluturatymy/Pakolinen)<br>Penaksini 1, Vaxeen Eluturatymy/Pakolinen)                                                                                                    |

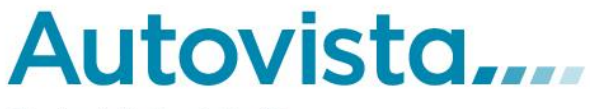

### 2.1.3 Arvioinnin aloitus aikaisempien arviointien pohjalta

Valitse "Arviointi"-valikosta "Arviointien haku" ja toiminto avautuu toiminta-alueelle.

| Tiedosto                                                                                                    | Arviointi                      | Pé                                                                                                    | äällikkö                                                       |                                  | Markkinamies          |             | Hinnoittel |
|----------------------------------------------------------------------------------------------------|--------------------------------|----------------------------------------------------------------------------------------------------|----------------------------------------------------------------|----------------------------------|-----------------------|-------------|------------|
| Arviomie                                                                                                    | Aloitussivu<br>Arviointien hal | ku                                                                                                    |                                                                |                                  |                       |             |            |
| Käsittelyssä nyt Arviointi Päivämäärä: Arvioija: Yritys: Käyttäjätunnus: Yritystunnus: Asiakas Nimi: Arvioitava auto Rekisterinumero: Merkki ja malli: Käyttöönotto: Kilometrit: Korkain |                                | Arviointien h<br>Anna hakua rajaa<br>Yritystunnus<br>Asiakkaan nimi<br>Rekisterinumero<br>Arvioija<br>Merkki<br>Malli<br>Alkaen<br>Päättyen | aku<br>avat ehdot ja alo<br>Kaikki<br>09 V Huhti<br>09 V Touko | vita haku pa<br>▼ 2019<br>▼ 2019 | inamalla "Hae"-n<br>E | appia.<br>▼ |            |

#### Kuva 10

Aikaisempia arviointeja voi hakea monella eri hakukriteerillä:

- Asiakkaan mukaan
- Rekisterinumerolla
- Arvioijan
- Merkin
- Mallin
- Päivämäärä

Täytä haluamasi hakukriteerit ja paina "Hae"-nappulaa. Toiminta-alueelle avautuu lista kaikista hakukriteerit täyttävistä arvioinneista. Valitse haluamasi arvio painamalla rivin alussa olevaa alleviivattua ajoneuvon rekisterinumeroa.

Seuraavaksi aukeavalla näytöllä tarkista onko kyseinen arvio haluamasi ja painamalla "OK"- nappulaa tiedot tallentuvat yhteenvetoon käsiteltäväksi tapaukseksi.

Haku on mahdollista ainoastaan kuukauden taaksepäin, josta syytä vuosiluku tai kuukausikenttiä ei voi "kelata" taaksepäin.

Part of Autovista Group

|                                                                                                    | Uusi tyypitys                                                                                                    | Auton tiedot                                                    | Kunnostus                                                                                                    | Varusteet                                     | Hinnoittelu                                    |
|----------------------------------------------------------------------------------------------------|----------------------------------------------------------------------------------------------------|-----------------------------------------------------------------|----------------------------------------------------------------------------------------------------|-----------------------------------------------|------------------------------------------------|
| Käsittelyssä nyt                                                                                                    | Arvioinnin tiedot                                                                                                    |                                                                 |                                                                                                    |                                               |                                                |
| Arviointi<br>Päivämäärä:<br>Arvioija:<br>Yritys:<br>Käyttäjätunnus:<br>Yritystunnus:<br>Asiakas<br>Nimi:<br>Arvioitava auto<br>Rekisterinumero:<br>Merkki ja malli:<br>Käyttöönotto: | Voit ottaa arvioinnin käsit<br>Ostettava auto<br>Pvm:<br>Tarjouksen tekijä:<br>Asiakas:<br>Osoite:<br>Ostettava auto<br>Rekisterinumero:<br>Merkki ja malli:<br>Tyyppi:<br>Arvioitu myyntiaika :<br>Pyyntihinta:<br>Ostohinta (reaalihinta): | eltāvāksi painamalla "C<br>2019-05-09<br>60<br>5805 €<br>4188 € | )K"-nappia.<br>Tarjouksen all<br>Puhelinnumer<br>Sijainti:<br>Kilometrit<br>; Käyttöönotto<br>Odotusaika:<br>Myyntihinta:<br>Hyvityshinta: | kup. tekijā :<br>ro:<br>1<br>2<br>0<br>5<br>4 | IELSINKI<br>1001km<br>2004<br>3350 €<br>1188 € |
| Kilometrit:<br>Korkein<br>ostohinta                                                                                                    | Vastatarjous:<br>Autoliikkeen Tavoitehin<br>Pyyntihinta:                                                                                                    | 0 €<br><u>inat[?]:</u><br>5805 €                                | Kunnostus ja<br>Myyntihinta:                                                                                                    | korjaus : 0                                   | 9€<br>350€                                     |
| VIS Online 3.1                                                                                                    | Ostoninta (reaaininta):<br><u>Vertailutiedot (Autovist</u><br>Hinta uutena varusteinee<br>Aluepyyntihinta varustein<br>Varusteiden arvo<br>Kustannus, ja katelaski                                                                           | 4188 €<br><u>a):</u><br>n: 34990 €<br>een: 5650 €<br>0 €        | Hinnan pvm. :<br>Aluemyyntihin                                                                                                    | : 0<br>ita varusteineen : 5                   | )1.03.2007<br>;350 €                           |
|                                                                                                    | Kunnostusvaraus :<br>Kunnostusvaraus :<br>Myyntiajan korkokustann                                                                                                    | 500 €<br>us : 61 €<br>OK                                        | Tavoitekate:<br>Myyntiajan hir                                                                                                    | 4<br>ntamuutos : 1                            | 322 €<br>77 €                                  |
|                                                                                                    |                                                                                                    |                                                                 |                                                                                                    |                                               | Arviokuvat                                     |

# 2.2 Tyypin vaihto

Jos valitset vahingossa ajoneuvollesi väärän tyypin, tyypin vaihto –toiminnolla pystyt vaihtamaan ajoneuvon tyypin haluamaksesi. Valitse "Arviointi"- valikosta "Tyypin vaihto" ja toiminto avautuu toiminta-alueelle.

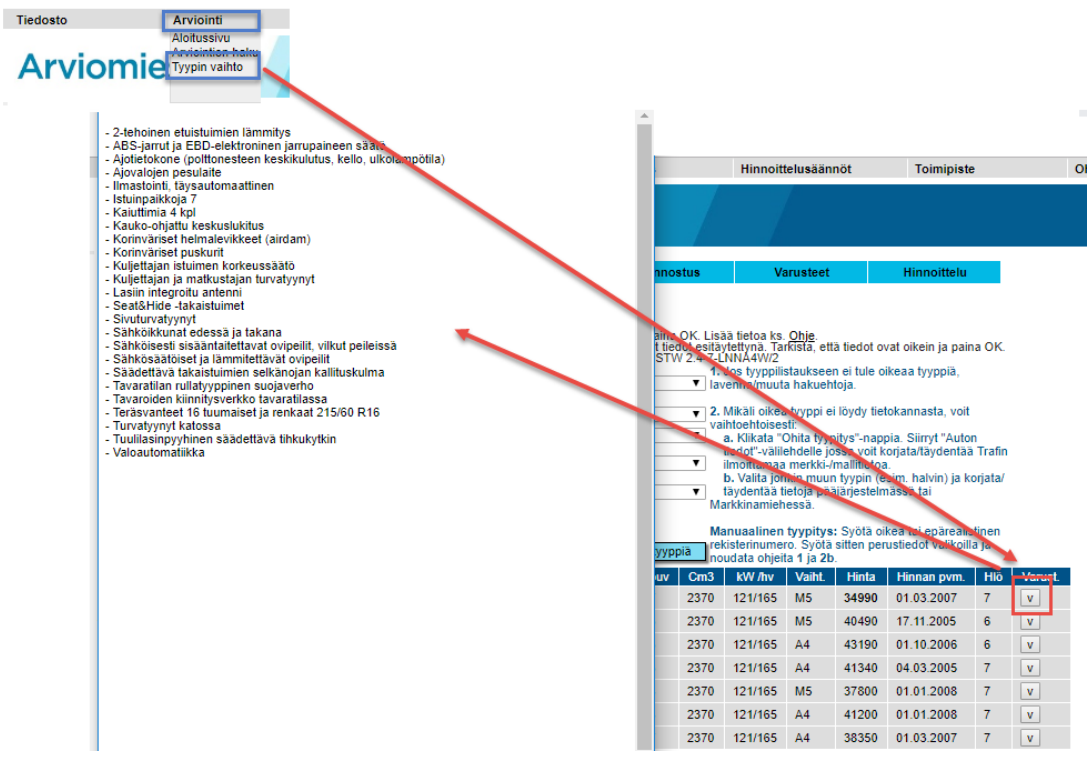

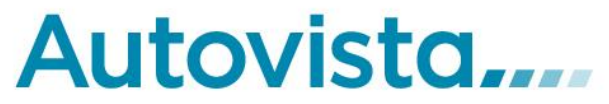

Valitse tarvittavat tiedot ja Hae tyyppiä. Valitse haluamasi tyyppi tyyppilistalta alleviivatuista vaihtoehdoista. Perusversio eli hinnaltaan halvin tyyppi näkyy listalla korostettuna (hinta lihavoitu).

Klikkaamalla Varuste-sarakkeen nuolinappia saa pop-up ikkunan, jossa perusversion kohdalla listataan kaikki tyyppiin vakiona kuuluvat varusteet. Muiden tyyppien kohdalla on lueteltu myös ne varusteet, jotka ovat lisäksi mukana perusversioon verrattuna.

# 2.3 Arviokortti

#### 2.3.1 Arviokortti

Kun ajoneuvo on tunnistettu ja sen perustiedot hankittu, tarkistetaan se arviokortin avulla ja samalla otetaan mahdolliset arviokuvat. Arviokortin voi tulostaa esimerkiksi Tyypitys-välilehdeltä, Auton tiedot – välilehdeltä tai Hinnoittelusta.

Arviokortti tulostetaan painamalla Auton tiedot -välilehdellä pikanappulaa "Arviokortti" (ks. Kuva 11). Arviokorttiin tulostuu Auton tiedot -välilehdellä näkyvät tiedot.

| Uusi tyypitys                                   | Auton tiedot             | Kunnostus                 | Varusteet                | Hinnoittelu            |
|-------------------------------------------------|--------------------------|---------------------------|--------------------------|------------------------|
| Auton tiedot                                    |                          |                           |                          |                        |
| Suosittelemme tekemä                            | ään VIS-Historiakyselyr  | n kun on syytä epäillä aj | joneuvon taustoja. Tällö | in näet myös omistushi |
| Tietolähde Autovista tv                         | vopirekisteri ja Aisussu | iii                       | *)                       |                        |
| Päivitä auton tiedot ma                         | rkkinamieheen            | Arviokortti               | Trafi-tiedot             |                        |
| 👪 Asiakkaan auton ti                            | iedot                    |                           |                          |                        |
| *Rekisterinumero:                               |                          |                           |                          |                        |
| Valittu tyyppi:                                 |                          |                           |                          |                        |
| *TraFin Merkki ja malli 1<br>*Omistajan tiedot: | tiedot :                 |                           |                          |                        |
| omstajan tiouot.                                |                          |                           |                          |                        |
| *Haltiise tiedet:                               |                          |                           |                          |                        |
| Auton hinta uutena:                             |                          |                           |                          |                        |
| Hinnan pvm. :                                   |                          |                           |                          |                        |
| *Auton väri:                                    | sininen                  |                           |                          |                        |
| *Ajoneuvotyyppi:                                | Henkiloauto              |                           |                          |                        |
| Rekisterointitiedot *Dekisteröintinäivämää      | rä :                     |                           | 20.10.2004               |                        |
| *Kävttöönotto:                                  | ia .                     |                           | 20.10.2004               |                        |
| *Vakuutusyhtiö:                                 |                          |                           |                          |                        |
| *Kiinnitys:                                     |                          |                           | Ei kiinnitetty           |                        |
| *CO2 paastot:<br>Mittaustana NEDC               |                          |                           | 223.0 g/km (C            | 02)                    |
| Matkustaja- ja tava                             | aratila-tiedot           |                           |                          |                        |
| *Ovet:                                          |                          |                           | 0                        |                        |
| *Kuljettajan vieressä:                          |                          |                           | 0                        |                        |
| Tekniset tiedot                                 |                          |                           |                          |                        |
| *Teho:                                          |                          |                           | 121.0 kW                 |                        |
| *Polttoaine:                                    |                          |                           | Bensiini                 |                        |
| *Renkaat:                                       |                          |                           | 215/60R16                |                        |
|                                                 |                          |                           | 215/55R17                |                        |
| *Huippunopeus:                                  |                          |                           | 0 km/h                   |                        |
| Mitat ja painot                                 |                          |                           |                          |                        |

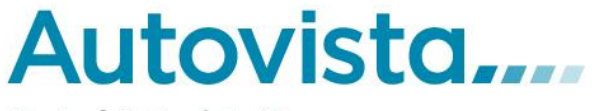

#### Muuta huomoitavaa Arviokorteista:

- Jos haluat tyhjän arviokortin ilman valmiita auton tyyppitietoja, voit tulostaa sen **aloitussivulta**. Syötä haluamasi tiedot (esim. rekisterinumero ja kilometrit) ja paina Arviokortti painikkeita.
- Arviokortin avaamiseen tarvitset Adobe Acrobat Reader -ohjelman, jonka voit ladata ja asentaa ilmaiseksi osoitteesta <u>www.adobe.fi</u>
- Popup-ikkunoiden eston tulee olla poissa päältä, tai osoitteesta <u>https://www.autovista.eu</u> tulevien popupit määritetty turvallisiksi, jotta arviokortit avautuvat.

#### 2.4 Ajoneuvon varusteet

Perustietojen hankkimisen ja ajoneuvon tarkistuksen arviokortin kanssa jälkeen kirjataan erityisvarusteet ja muut huomionarvoiset ominaisuudet, jotka ovat jo tarkistuksen yhteydessä kirjattu ylös arviokorttiin.

Autolle tallennetaan varusteet joko painamalla välilehteä "Varusteet". Toiminta-alueelle avautuu näyttö, jossa on lueteltu kyseiselle tyypille tarjolla olleet varusteet sekä vapaa tekstikenttä, johon voi käsin kirjoittaa jonkin muun ominaisuuden, jonka haluaa mainita mainonnassa.

| Tiedosto Arviointi Päällikkö                                                                                                    | Markkinamies Hinnoittel                                                                                                    | usäännöt Toimipist                                       | e Ohjeet   |           |             |              |  |
|----------------------------------------------------------------------------------------------------|----------------------------------------------------------------------------------------------------|----------------------------------------------------------|------------|-----------|-------------|--------------|--|
| Arviomies,                                                                                                    |                                                                                                    |                                                          |            |           |             |              |  |
|                                                                                                    | Uusi tyypitys                                                                                                    | Auton tiedot                                             | Kunnostus  | Varusteet | Hinnoittelu | A            |  |
| Käsittelyssä nyt                                                                                                    | Myyntiargumentit ja v                                                                                                    | arustelu                                                 |            |           | -           |              |  |
| Arviointi Paivāmāārā: Arvioija: Yritys: Kayttājātunnus: Yritystunnus: Asiakas Nimi: Arvioitava auto Rekisterinumero: Merkki ja malli: Kāyttöönotto: Kilometrit: Korkein ostohinta | <ul> <li>Mikäli osa vakiovarusteista on valmiiksi ruksattu, tarkista valinnat ja poista rukseja tarvittaessa.<br/>Huom: Hinnoittelu laskee tärkeimmille lisävarusteille arvon käytettyinäkin! Varusteet joissa on hinta lasketaan lisävarusteiksi.</li> <li>Lihavoidut tiedot ovat <i>ektiivisten varusteluokkien</i> otsikoita. Aktiivinen varusteluokka voi sisältää varustenimikkeitä jotka ovat k.o<br/>merkin maahantuojan ilmoittamassa kaupallisessa muodossa. Osa aktiivista varusteluokan sisältää varusteilä tasolla "liiän<br/>itsestäänselvi varusteitä" ja siksi ne oletusarvoisesti suljettu = Suljetun varusteluokan sisältää yleisellä tasolla "liiän<br/>itsestäänselvi varusteitä" ja siksi ne oletusarvoisesti suljettu = Suljetun varusteluokan sisältää yleisellä tasolla "liiän<br/>itsestäänselvietuokan ja einen kavita ja siksi ne oletusarvoisesti suljetu = Suljetun varusteluokan sisältää yleisellä tasolla "liiän<br/>itsestäänselvietua.</li> <li>Voit avata ja sulkea luokkia autokohtaisesti. Jos lihavoidulle<br/>varusteluokalle ei ole maahantuojan ilmoittamaa varustenimikettä se muuttuu automaattisesti "perusrimikkeetsi" (olsikon edessä<br/>ei ole plus/minus-painikkeita). Riittävän käyttäjätason omaava henkilö voi tarvitteessa muuttaa asetuksia toimipistekohtaisesti.</li> <li>Kaikki nimikkeet ovat vapaissa tekstikentissä, voit siis halutessasi muokata/täydentää kaikkia tietoja.<br/>Ylimpänä olevaan laatikkoon voi halutessasi kirjoittaa "kehutekstin" tai muuta tietoa.</li> <li>Talienna ja laske varustevaikutus Tallenna, ei laskentaa Tyhjennä kaikki valinnat Esikatselu Asetukset<br/>Auton ovh 34990 € Valittujen tehdasvarusteiden ovh yht. 0 € Myyntiargumentit yht. 0 €</li> </ul> |                                                          |            |           |             |              |  |
| VIS Online 3.1                                                                                                    | Lisätieto<br>Varusteen nimi                                                                                                    | o tai nk. "kehuteks                                      | ti" kenttä |           | >           | Hinta uutena |  |
|                                                                                                    | Nelkein uusi 3 vuod<br>Neliveto                                                                                                    | leksi                                                    |            |           |             | <b>a</b> 0   |  |
|                                                                                                    | Automaattivaihteisto                                                                                                    |                                                          |            |           |             |              |  |
|                                                                                                    | Alv-vähennyskelpoinen 0                                                                                                    |                                                          |            |           |             | 0            |  |
|                                                                                                    | Esittelyauto                                                                                                    | FEITAJUONI varastossamme oleva rekisteroimaton uusi auto |            |           |             |              |  |
| Vikailmoitukset ja Asiakaspalaute                                                                                                    | Tehdastakuu voima                                                                                                    | Esiterjativ veimees vv ati                               |            |           |             |              |  |
|                                                                                                    |                                                                                                    |                                                          |            |           |             |              |  |

#### Kuva 12

Mikäli osa vakiovarusteista on valmiiksi ruksattu, tarkista valinnat ja poista rukseja tarvittaessa.

Huom. Hinnoittelu laskee tärkeimmille lisävarusteille arvon käytettyinäkin! Varusteet, joissa on hinta, lasketaan lisävarusteiksi.

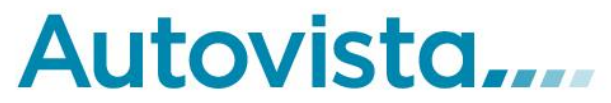

Lihavoidut tiedot ovat aktiivisten varusteluokkien otsikoita. Aktiivinen varusteluokka voi sisältää varustenimikkeitä jotka ovat ko. merkin maahantuojan ilmoittamassa kaupallisessa muodossa. Osa aktiivisista varusteluokista sisältää yleisellä tasolla "liian itsestään selviä varusteita" ja siksi

ne oletusarvoisesti suljettu 📕 – lisää miinuskuvake Suljetun varusteluokan sisältämät (ruksatutkaan)

varusteet eivät tule ajoneuvon markkinointitietoihin. Avatun luokan merkki on 4 lisää pluskuvake. Voit avata ja sulkea luokkia autokohtaisesti. Jos lihavoidulle varusteluokalle ei ole maahantuojan ilmoittamaa varustenimikettä se muuttuu automaattisesti "perusnimikkeeksi" (otsikon edessä ei ole plus/miinus-painikkeita). Myyntipäällikkö käyttäjäroolin omaava henkilö voi tarvittaessa muuttaa asetuksia toimipistekohtaisesti.

Kaikki nimikkeet ovat vapaissa tekstikentissä, voit siis halutessasi muokata ja täydentää kaikkia tietoja. Ylimpänä olevaan laatikkoon voi halutessasi kirjoittaa "kehutekstin" tai muuta tietoa. Valitse varusteet, jotka tarkistuksessa totesit ajoneuvolla olevan, kirjoita haluamasi huomautukset ja tallenna varusteet painamalla "Tallenna"-nappulaa.

### 2.5 Kunnostus ja korjauskulut

Kun varustetiedot on tallennettu, kirjataan ylös ajoneuvossa mahdollisesti ilmenneet kunnostusja korjaustarpeet sekä niiden kustannusarviot. Kunnostustarpeet tulisi olla jo tarkistuksen yhteydessä kirjattu ylös arviokorttiin.

Ajoneuvolle tallennetaan varusteet joko painamalla välilehteä "Kunnostus", jolloin toiminto avautuu toiminta-alueelle. Valitse kunnostuskohteet, joissa on korjattavaa ja kirjaa ylös arvio korjausten kustannuksista.

Kuntoarviossa on myös tila vapaille huomautuksille, jotka näkyvät Kuntoarvio-ruudulla ja yrityksen arviokortilla, mutta eivät asiakkaan arviokortilla. Näillä huomautuksilla arvioija voi tallettaa seikkoja, joita ei löydy kuntoarviokohteista, ja jotka on hyvä muistaa ajoneuvoa arvioidessa

|                                                                                                    | Uusi tyypitys                                                                                                    | Auton tiedot                                    | Kunnostus                                                      | Varusteet | Hinnoittelu |  |
|----------------------------------------------------------------------------------------------------|----------------------------------------------------------------------------------------------------|-------------------------------------------------|----------------------------------------------------------------|-----------|-------------|--|
| Käsittelyssä nyt                                                                                                    | Kuntoarvio                                                                                                    |                                                 |                                                                |           |             |  |
| Arviointi<br>Päivämäärä:                                                                                                   | Rastita kunnostusta vaativat kohteet ja arvioi kunkin kulut. Tallenna arvio painamalla OK-nappulaa.<br>Merkki: NGF-544 Mitsubishi      |                                                 |                                                                |           |             |  |
| Vritys:<br>Kayttäjätunnus:<br>Yritystunnus:<br>Asiakas<br>Nimi:<br>Arvioitava auto<br>Rekisterinumero:<br>Merkki ja malli: | <ul> <li>100 Tuulilasi</li> <li>0 Kesärenk</li> <li>0 Talvirenk:</li> <li>0 Huolto</li> <li>0 Tekninen</li> <li>0 Virheetön</li> </ul> | aat 0<br>aat 0<br>300 <br>kunto 0<br>/ei kuluja | Korin kunto<br>Verhoilu<br>Umpiot<br>Tupakoitu<br>Takuuohjelma |           |             |  |
| Käyttöönotto:<br>Kilometrit:<br>Korkein<br>ostohinta                                                                       | Huomioita (näkyy asi                                                                                                    | akkaan arviokortilla):<br>näy asiakkaan arviok  | ortilla):                                                      |           |             |  |
| VIS Online 3.1                                                                                                    | Tallenna                                                                                                    |                                                 |                                                                | 1         |             |  |

Kunnostus- ja korjaustiedot tallennetaan painamalla "Tallenna"-nappulaa

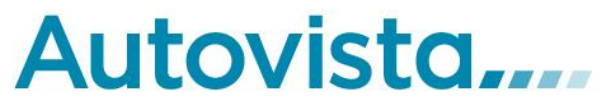

# 2.6 Hinnoittelu

Kun ajoneuvo on tunnistettu, varusteltu ja sen kunto arvoitu, tehdään sille hinnoittelu. Hinnoitteluun pääsee joko painamalla välilehteä "Hinnoittelu". Toiminta-alueelle avautuu VIShen hinta-arviolaskin. Tämän toiminnon avulla tehdään sisään ostettavan ajoneuvon tarkka hinta-arviointi.

| Uusi tyypitys                                                                                                    | Auton tiedot                                  | Kunnost                                                              | tus Varusteet                                                                                                    | Hinnoittelu                                                           |
|----------------------------------------------------------------------------------------------------|-----------------------------------------------|----------------------------------------------------------------------|----------------------------------------------------------------------------------------------------|-----------------------------------------------------------------------|
| (0+0) Markkinatutka                                                                                                    | Hinnan kehitys                                | Hyväksytä tekst                                                      | iviestillä                                                                                                    |                                                                       |
| Tallenna                                                                                                    | Hinnoittele                                   | uudelleen                                                            | Arviokortti                                                                                                    | AKL Vaihtoauto                                                        |
| Ajomäärä nyt<br>Ajomäärä myyntiin<br>tullessa                                                                                                    | 100 Myyntiaika (vrk)<br>100 Myyntiintuloviive | 60<br>(vrk) 0                                                        | Auto on: arvioitu näke<br>Vaihdossa O Uuteen O<br>Muu                                                                                                    | emättä     nähty     ajettu<br>Käytettyyn    Suoraosto                |
| Laskelma                                                                                                    | Auto iikkeen                                  | 1                                                                    | Autovista aluehinta 09.05                                                                                                    | .2019                                                                 |
| Pyyntihinta<br>- Tinkimisvara (7.9%)<br>Myyntihinta<br>- Kulut<br>yhteensä<br>- Kate (7.9%)<br>Osto-/reaalihinta<br>Kulut erittely<br>Ylimääräiset kunnostusvarau<br>Arvon aleneminen odott<br>Korkokulut myyntiaikana                 | skulut<br>s<br>us-/myyntiaikana               | 5806<br>456<br>5350<br>739<br>423<br>4189<br>0<br>500<br>0/177<br>62 | Yleisimmät viat (A-Katsas<br>Ei ilmoite                                                                                                    | 5650<br>300<br>5350<br>739<br>vrk 0<br>tus Group Oy)<br>ettuja vikoja |
| Raporttitietoa<br>(Merkki, malli, 12kk<br>keskiarvo)                                                                                                    | Autoliike                                     | Liikeketju 1                                                         | lietoa autoyksilöstä                                                                                                    |                                                                       |
| Automallia kpl<br>Kate automallille<br>Ylimääräiset<br>kunnostuskulut (arvio/to<br>Myyjän suoritus<br>kuluarviossa (arvio/tot.)<br>Samaa mallia varastoss<br>Hyvityshinta<br>Vastatarjous<br>Asiakkaan sähköposti<br>Asiakkaan puhelin | -<br>-<br>t.) - / - 504<br>- / -<br>a -       | 1<br>29<br>/ 1082<br>-<br>4189<br>J                                  | Ovh-hinta uutena 10/200-<br>Valitut tehdasvarusteet<br>uutena<br>Valitut myyntiargumentit,<br>hinta-arvio uutena<br>Ovh hinta yhteensä<br>Arvo tippunut ovh:sta<br>Ovh:sta jäljellä (15%)<br>Tehdasvarusteiden<br>jäännösarvo<br>Myyntiargumenttien<br>jäännösarvo | 4 34990<br>0<br>0<br>34990<br>29640<br>5350<br>0<br>0                 |
|                                                                                                    |                                               |                                                                      | Siirrä tiedot:                                                                                                    |                                                                       |

#### Kuva 14

Hinnoittelun avulla määritellään ja tallennetaan ajoneuvon pyynti-, myynti-, osto- sekä hyvityshinta. Laskimen lisäksi hinta-arvio näytöllä on vertailutietoina Autovista-hinnat sekä kustannus- ja katelaskenta.

Asiakas on:

1. haltija

۲

Siirrä

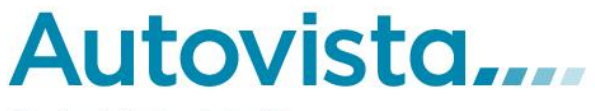

Hinta-arvion teko perustuu Autovista-tietokannasta saataviin todellisiin keskimääräisiin malli- ja tyyppikohtaisiin hinta- ja varastoaikatietoihin, sekä autoliikkeen omaan hinnoittelustrategiaan. Autoliikkeen oma hinnoittelustrategia (Liikkeen hinnastohinnat) luodaan hinnoittelusääntöjen avulla määrittelemällä halutut poikkeama-arvot yleisiin markkina-alueen keskiarvoihin nähden.

Hinta-arviolaskin laskee ajoneuvon hyvityshinnan aina ylhäältä alaspäin, eli pyyntihinnasta ostohintaan asti. Hinta-arviolaskin huomioi aina autoliikkeen omat hinnoittelusäännöt.

Seuraavassa käydään läpi Hinnoittelu-näytön eri osiot sekä termit:

Autoliikkeen Tavoitehinta: itse asettamasi hinta tavoite. Me emme päätä hinnoittelustasi, vaan tarjoamme ainoastaan hinta-arvioita. Autoliikkeen Tavoitehinta lasketaan Autovista Aluehinnasta itse määrittämiesi parametrien avulla. Autoliikkeen Tavoitehinnoilla määrittelet ja otat käyttöön tehokkaasti oman hinnoittelustrategiasi käytetyille autoille. Voit määrittää prosentuaalisen automallikohtaisen eron Autovistan hintasuosituksiin niin pyynti-, myynti-, kuin ostohinnoille.

**Autovista Aluehinta** on alueellinen arviohinta käytetyille ajoneuvolle. Aluehinta on tarkempi hintataso kuin maan keskihinta ja kertoo nimensä mukaisesti hinnan sillä alueella, jossa autoliikkeesi sijaitsee.

Hinta-arviot ilmoitetaan kaupankäynnin eri vaiheiden mukaan, eli sisäänosto-, pyynti- sekä myyntihintoina. Autovista Aluehinta tuotetaan aina päivittäin laadukkaista alueellisista pyyntihintahavainnoista. Se on tilastollisesti laskettu, markkinoiden ainoa ja luotettavin alueellinen hinta-arvio.

**Kustannus- ja katelaskenta -osio** näyttää sekä prosentteina että euroina, paljonko hinnoittelulaskimessa on huomioidut kunnostusvaraus, tavoitekate sekä myyntiajan hintamuutos ja paljonko nämä kustannukset ovat yhteensä. Tavoitekateprosentti, kunnostusvaraus ja myyntiajan korkoprosentti määritetään hinnoittelusäännöissä.

**Hinnoittelulaskelma:** Ajoneuvon arvioija voi muokata arvoja suoraan laskimessa kirjoittamalla uudet arvot muokattaviin tekstilaatikoihin. Näin voi esim. asettaa laskennallisen hinnan asiakkaalle helpommaksi luvuksi tai nostaa tai laskea hintaa huomioiden ajoneuvon erityisen kunnon tai lisävarustetason.

Ohjelma laskee kaikki Hinta-arviolaskimen muut arvot uudestaan heti, kun hiirellä klikataan pois muokatusta kentästä. Hinta-arviolaskimella voi pyyntihinnan lisäksi muokata myös arvioitua myyntihintaa sekä ostohintaa.

**Korjauskulut tulevat** laskimeen automaattisesti kunnostus ja korjaus -osiosta, mikäli ne on siellä tallennettu. Korjauskulujen vaikutus näkyy suoraan hyvityshinnassa. Korjauskulut voidaan myös syöttää laskimeen.

**Hyvityshinta** on useimmissa tapauksissa sama kuin ostohinta, mutta asiakkaalle voidaan joskus ylihyvittää ajoneuvosta enemmänkin. Siksi Hinta-arviolaskimessa on erillinen kenttä hyvityshinnalle, jonka avulla ajoneuvosta voi merkitä ylihyvityshinnan ilman että se vaikuttaa Hinta-arviolaskelmaan.

**Pyynti- ja myyntihinta** -osiossa määritellään sisään ostetulle ajoneuvolle suositeltava pyyntihinta ja alin myyntihinta. Myyntihinta lasketaan hinnoiteltavalle ajoneuvolle markkinoiden keskimääräisestä hinnasta autoliikkeen itse määrittelemien hinnoittelusääntöjen perusteella. Pyyntihinnan määrittämistä varten käytetään autoliikkeen hinnoittelusäännöissä määriteltyä pyyntivaraa eli pyynti- ja myyntihinnan eroa.

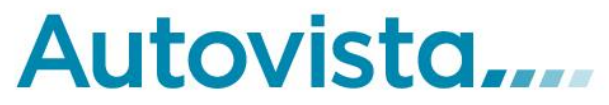

• Pyyntihinta on hinnaston myyntihinta +/- myyntikunto + pyyntivara.

Pyyntihinta ja alin myyntihinta voidaan myös tallentaa vapaasti. Raportointia varten tallentuu asetetun pyyntihinnan ja laskennallisen pyyntihinnan ero, sekä alimman myyntihinnan ja arvioidun myyntihinnan ero.

### Hinta-arvio tallennetaan painamalla "Tallenna"-nappulaa.

Kun haluat siirtää tiedot pääjärjestelmään, laita rasti Siirrä tiedot ruutuun. Muuta tarvittaessa Asiakkaan ajoneuvon omistus/haltija suhde ja paina "Siirrä"-nappulaa.

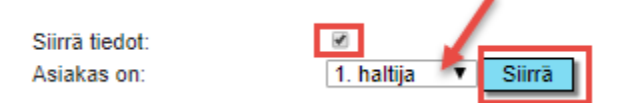

Kuva 15

#### Huomionarvoisia seikkoja:

Ohjelma laskee myyntiajan koron arvioitujen myyntipäivien perusteella.

Mikäli myytävän auton luovutukseen kuluva aika on merkittävä, laskelmaan voidaan syöttää arvio myös odotusajalta. Vaihtoauton hinnassa ennakoitavan muutoksen määrä lasketaan odotusajalle sekä arvioidulle myyntiajalle.

Ohjelma laskee koron ja hintakehityksen vaikutukset hinnoittelulaskelman kohtaan "myyntikulut". Oman hinnaston hinnat edustavat ajoneuvotyyppien keskimääräisiä myyntihintoja. Hinnoiteltavan ajoneuvoyksilön ero keskimääräiseen hintaan nähden määritellään asiantuntija-arviona ajoneuvon myyntikunnon perusteella. Ajoneuvoyksilö voi olla keskimääräistä parempi tai huonompi.

### TOIMITUSAIKA JA KERTYVÄT KILOMETRIT

Usein uusilla ajoneuvoilla on jonkinlainen toimitusaika. Se voi vaihdella viikosta useaan kuukauteen. Tällä on merkittävä vaikutus vaihtoauton arvoon toimitushetkellä.

Toimiajan ollessa pitkä, vaihtoautolle voi kertyä tuhansia kilometrejä lisää ajomäärää. Pitkä odotusaika taas alentaa ajoneuvon arvoa yleisessä hintakehityksessä (ajoneuvo vanhenee ja yleinen hintataso vaihtoautoille putoaa).

Näitä arvoja voi simuloida laskimen yläosassa muuttamalla ajomäärää, myyntiaikaa ja odotusaikaa. Vaikutus laskimen arvoissa näkyy "Tallenna"-painikkeen jälkeen. Jos toimitusaika on tiedossa ja kertyvät lisäkilometrit sovittu, tulee ne merkitä hinta-arviolaskelmaan!

Näytön oikeassa reunassa on painike "Hinnoittele uudelleen", tämä painike palauttaa laskimen alkuarvot muokattaviin kenttiin.

Lisätietoja myyntipäällikkö sekä pääkäyttäjä roolilla olevista toiminnoista sekä muista Autovista tuoteperheen ohjeista löydät <u>www.autovista.fi/ohjeet</u> sivulta

Palautetta ja/tai muutosehdotuksia voi lähettää asiakaspalvelu@autovista.fi

Copyright © Autovista Oy. All rights reserved.